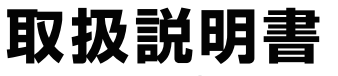

Version1.0. a

# メガネ装着用カメラ 「メガネ ni 付け撮〜る」

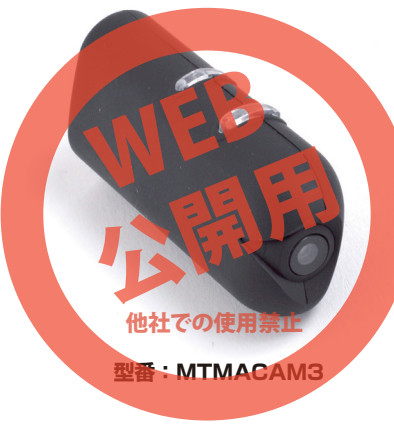

保証期間: 6ヶ月

※納品書・レシート等が保証書の代わりとなります。

# ● 充電方法

電源を切り、記録メディアがない状態で、下記のように microUSBポートに付属のUSBケーブルで、パソコンや USB-ACアダプター(別途ご用意下さい)などと、USB接続 することで自動的に充電が開始され、ランプ(赤)が、ゆっくりと した間隔で点滅をします。

約3時間で充電完了し、赤点灯になります。接続を解除してください。

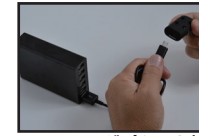

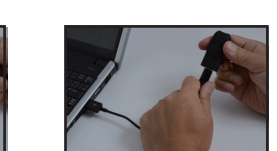

パソコンと接続

USB-ACアダプターと接続

※USB-ACアダプター接続など(データ通信をしない場合)、 充電しながら、撮影・録音が可能となります。このとき、記録メ ディアが入っている場合、充電開始直後、自動で録画が開始さ れます。動画撮影ボタンを1回おして停止してください。

# ● バッテリー残量がない場合

電源をONにしてスタンバイ状態から1分未満(自動電源オ フになる前)で、ランプが(**紫**)が消灯してしまう状態は、バッ テリーがほぼない状態です。 ただし、

上記の状態になっていなくても、バッテリー残量が少なくなると、撮影中、途中で停止するなど正しい動作をしないので、 充電はこまめに行ってください。

## サポートのご案内

#### ■ 修理のご案内

動作しない、お買い上げ時から問題が発生しているなどの 場合は、ご連絡不要にて対応をさせていただきます。症状を 記載したメモ、購入日が確認できる納品書やレシート、商品 を下記住所までご送付ください(お届け日より1週間以内の 場合は、初期不良として着払いにてご送付いただけます)

記載内容に不備がある場合、新しいマニュアルを公開して いる場合がございます。ダウンロードページをご確認くださ い。

http://www.thanko.jp/support/download.html

ご質問などが多い内容については、Q&Aページに記載して いる場合がございます。

http://www.thanko.jp/support/qa.html

#### ■メールでのお問い合わせ

お客様の御名前、商品名、お問い合わせ内容を記載し、下記 アドレスまでご連絡ください。 support@thanko.jp

# サンコーカスタマサポート(修理品の送付先)

〒101-0021 東京都千代田区外神田4-9-8 神田石川ビル 4階 TEL 03-3526-4328 FAX 03-3526-4329 (月~金10:00-12:00、13:00-18:00 土日祝日を除く)

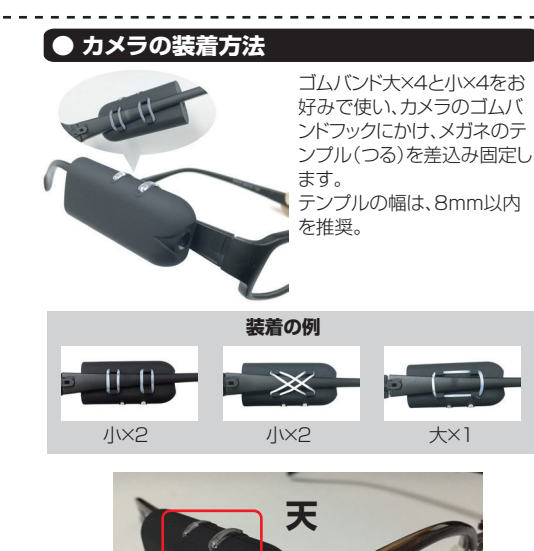

スイッチ部が天(上)にある状態が正しい位置となります。

逆に付けてしまうと、撮影した映像が天地逆さまになって

しまうので、お気を付けください。

# ● 各部名称

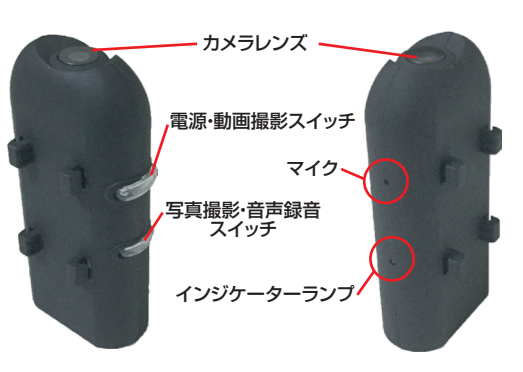

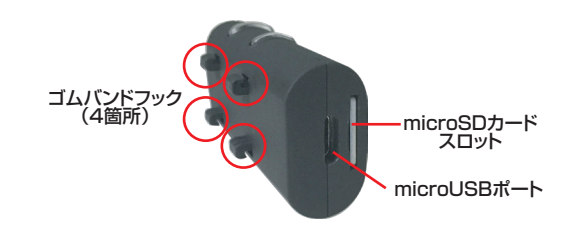

## ● 電源ON/OFF

#### ○ 電源 ON からスタンバイに。

電源スイッチを3秒ほど長押しすると、電源が入ります。 この状態が「スタンバイ」になります。 (ボタン操作が無いと約1分で自動電源オフ)

記録メディアがある場合:ランプ(紫)が点灯し、1回振動します。 記録メディアがない場合:ランプ(紫)が点灯後、ランプ(赤と青)が 交互に点灯し、同時に5回振動して、電源が切れます。

ランプが紫に点灯し続けている状態が、 「スタンバイ」になります。

#### ○ 電源オフ

電源スイッチを長押して下さい。長い振動があり、ランプ(**紫**) が消灯し、電源がオフになります。

## ● 動画撮影方法

#### ○ 録画開始

スタンバイ時に、動画撮影スイッチを押すと、振動とともにランプ(赤)が3回点滅したあと、消灯し、録画が開始されます。 録画データは2GB(17~20分)で、1ファイルになります。

## ○ 録画終了

録画中に動画撮影スイッチを押すと、1回振動し、ランプ(**赤**)が 点灯後、録画を停止し、スタンバイ状態に戻ります。

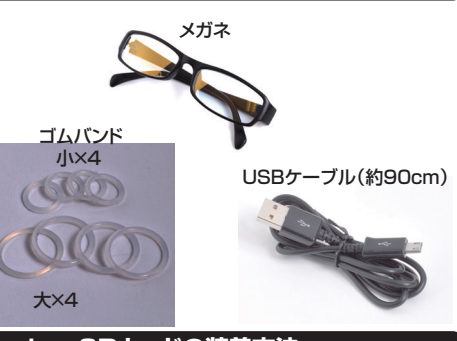

#### ● microSDカードの装着方法

下の写真のようにmicroSDカード(別途ご用意下さい)を装着してください。

カードの印字面を本体外側(ゴムバンドフックがない側)にして カチッと音がするまでしっかりと押し込んでください。外す場合 はもう一度を奥まで軽く押し込むと外せます。

※空き容量約250MB以下になると正しい動作をしません。

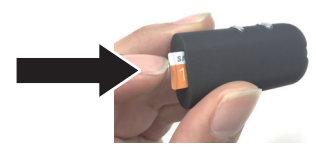

## ● 写真撮影方法

● 付属品

スタンバイ時に、写真撮影スイッチを押して下さい。一回ラ ンプ(赤)が点灯、振動し、撮影をします。すぐにランプ(赤)が 2回点滅し、保存をします。

## ● 音声録音方法

#### ○ 録音開始

スタンバイモード時に、音声録音スイッチを3秒ほど長押しして下さい。振動とともにランプ(青)が3回点滅したあと、 消灯し、録音が開始されます。

#### ○ 録音終了

録音中に、音声録音スイッチを押すと、ランプ(**紫**)に戻り、一回振動して、録音停止し、スタンバイ状態に戻ります。

## 🕒 記録メディアの残量がない場合

microSDカードの残量がなくなると、撮影中の場合は撮影が停止します。

残量のない状態で、動画撮影スイッチ、写真撮影スイッチ、音声 録音を押すと、動作開始の挙動がおこりますが、録画はされま せん。

空き容量が、約250MB以下になると、細かく動画・写真・音 声ファイルを作成するなど、正しい動作をしません。 十分な空きを確保してください。

## ● 撮影したデータをコピーする

本製品の「microUSBポート」とUSBケーブルを先に接続します。 つぎに、パソコンのUSB端子にUSBケーブルを接続します。 ※充電もされますが、パソコン上ではmicroSDがリムーバブルディスクとして認識されます。

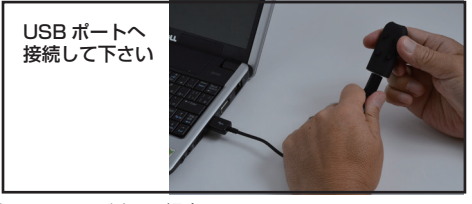

○Windows7以下の場合
 スタートボタン→コンピュターをクリックします。
 ○Windows8の場合
 アプリー覧→PCをクリックします。
 「リムーバブルディスク」をダブルクリックします。

「リムーバブルディスク」内に各データが保存されています。 動画:>IDEOフォルダ内、MOVI0000.AVI~ 写真:PHOTOフォルダ内、PICT0000.jpg~ 音声:RECORDフォルダ内、RECR0000.wav~ ファイルは、連番で保存されていきます。 撮影したデータが表示されますので、ダブルクリックすると再生さ れます。

※録画したデータが大容量になる場合があるため、撮影データを パソコン本体にコピーしてから再生することを推奨しています。

## ● 年/月/日/時間設定

本製品の「microUSBポート」とUSBケーブルを先に接続しま す。つぎに、パソコンのUSB端子にUSBケーブルを接続します。

○Windows7以下の場合 スタートボタン→マイコンピュータをクリックします。

○Windows8の場合 アプリー覧→PCをクリックします。

「リムーバブルディスク」をダブルクリックします。

「リムーバブルディスク」内に「time.txt」ファイルがあります。 このファイルを修正保存するか、メモ帳などのテキストエディタ で新規ファイルを作成保存します。

下記の書式で作成し、ファイル名を「time.txt」として「リムーバ ブルディスク」直下に保存して下さい。

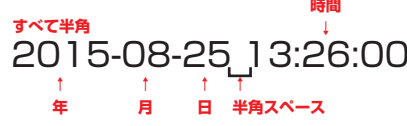

本製品の接続を外して下さい。 次回撮影時よりファイルの保存日時が正しく設定されます。

※動画、写真内に表示される年/月/日/時間を、消すことはできません。

撮影したデータをパソコンにコピーする場合は、下記 の様に保存したい場所へ(この例ではドキュメントフォルダ)ド ラッグしてコピーをしてください。

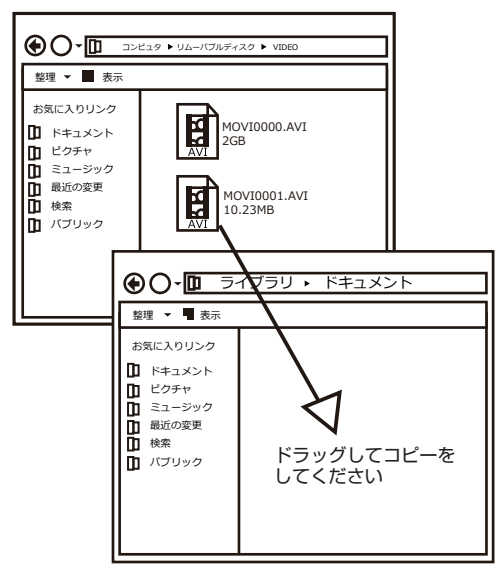

#### パソコンに接続中はボタン操作は行わないでください。

●什様

. . . . . . . . . . . . . . . . . . . .

| サイズ       |     | 幅16.5×奥行53×高さ25(mm)            |
|-----------|-----|--------------------------------|
| 重量        |     | 15g                            |
| 内容品       |     | 本体、メガネ、USBケーブル、ゴムバンド大×4・小×4    |
|           |     | 日本語取扱説明書                       |
| 対応OS      |     | Windows 7·8·10 / MacOS 10.10以降 |
| 電源        |     | USBより充電                        |
| インターフェース  |     | micro USB                      |
| USBケーブル長  |     | 約90cm                          |
| バッテリー     |     | 350mAh                         |
| 連続稼働時間    |     | 約70分                           |
| 充電時間      |     | 約3時間                           |
| 記録ファイル 動画 |     | 1280×720, AVI                  |
|           |     | 2GB、または20分で1ファイル作成             |
| 写         | 真   | 1280×720、JPG(約25~80KB)         |
| 音         | 声   | WAV 約30分で1ファイル作成(約79.5MB)      |
| フレームレート   |     | 30fps                          |
| 映像コーデック   |     | Motion JPEG                    |
| 記録メディア    |     | MicroSDカード2GB~32GB ※Class10推奨  |
|           |     | 空き容量最低250MB以上必要です。             |
| パッケージサイズ  |     | 幅163×奥行108×高さ57(mm)            |
| 重量(パッケーシ  | /含) | 156g                           |

#### 撮影したデーターを削除する

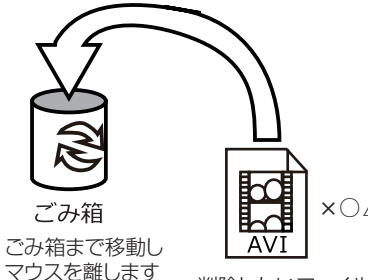

IVA.□∆○×

| |削除したいファイルをマウスで | 左クリックしたまま

データをごみ箱に入れた場合は、即削除されますのでご 注意ください。

撮影したデータを再生中の場合は、削除をする事ができ ません。再生を停止した後、ごみ箱に入れてください。

#### ■フォーマット方法(microSDの初期化)

「マイコンピューター」から、本製品の「リムーバルディスク」を右クリッ クしていただき、表示されたメニューからフォーマットを選びフォーマッ ト、またはクイックフォーマットを行ってください。

※必要なデータは事前にハードディスクなどへ保存後、フォーマットを 行ってください。

#### 【 ● 本体をパソコンから取り外す

本製品をパソコンから取り外す際は、必ずタスクバーに表示されている(画面右下の時間表示の左側に表示されます)「ハードウェアの安全な取り外し」のアイコンをクリックしてください。

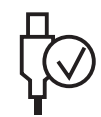

メニューの指示に従い、ドライブを選択して取り出しの文字を クリックするか、「USB Device」の取り出しの文字をクリックし てください。

しばらくすると、安全に取り外しができるメッセージが表示されます。その後に、パソコンから本製品を取り外してください。

ファイルの書き込み中等に、本製品をいきなりパソコンから取り外すと、本商品の破損やファイルの破損に繋がりますので、ご注意ください。

#### 🔥 ご注意

・microSDカードは付属いたしません。
・防水機能はありません。
・撮影中、バッテリー残量が少ない場合、またはmicroSDの容量が約250MB以下になると正しい動作をしません。データは上書きループしません。
・不正・迷惑行為を行わないで下さい。
・本製品をご利用において生じるデータの破損は補償の対象外となります。

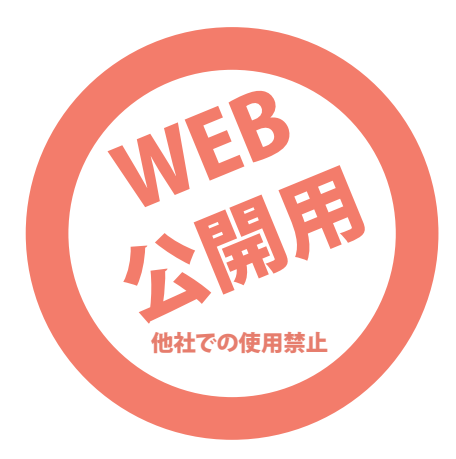